# Corpay^

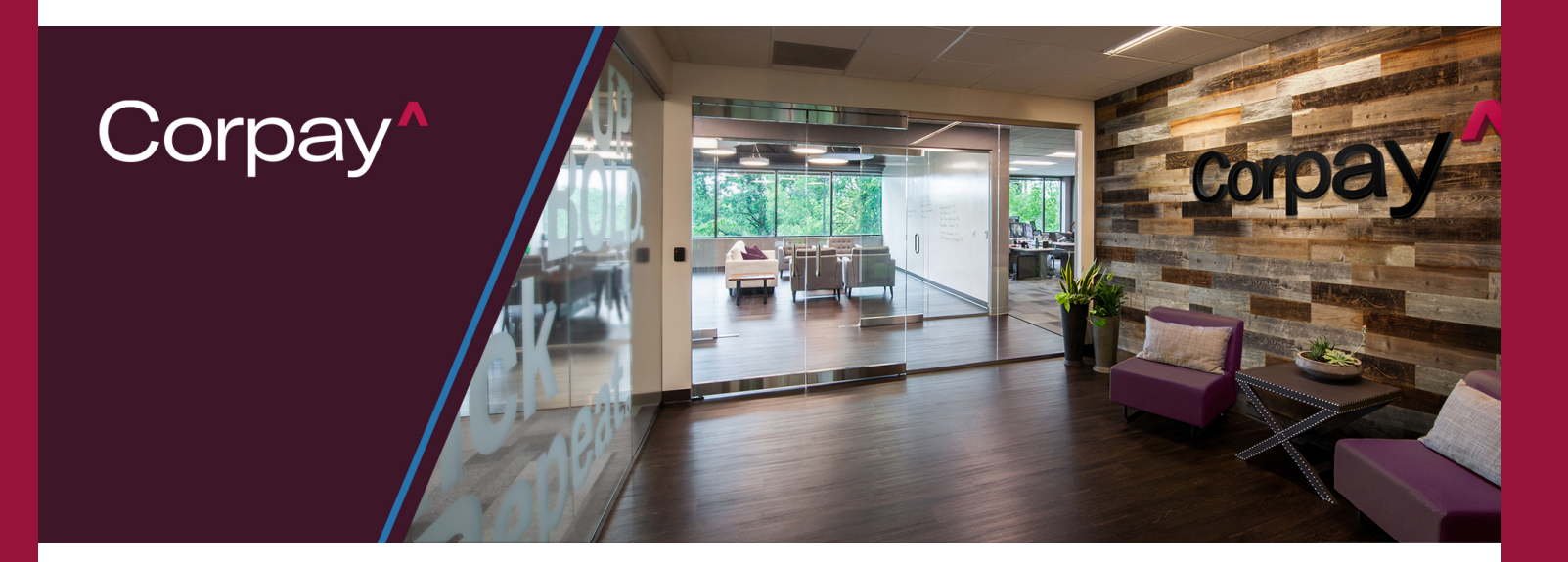

## dokshop User Guide

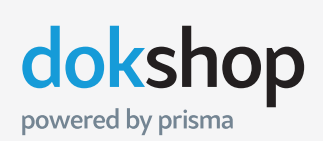

The customer service team at Prisma is here to help. If you need technical assistance, please reach out to us.

T 888-365-7411 E dokshop@poweredbyprisma.com 2937 East Broadway Road, Phoenix, Arizona 85040 M-F, 8am-5pm (MST)

#### Login

Visit **corpay.dokshop.com** to log into your dokshop account. Fill in your username and password then click **Submit**.

First time users will need to create a password by clicking the **Forgot your password?** link.

Enter your email and click **Reset Password** link.

| Sign In                   |    |
|---------------------------|----|
| Oigir III                 |    |
| Marketing Resource Portal |    |
|                           |    |
| User Name *               |    |
|                           |    |
|                           |    |
|                           |    |
|                           |    |
| Password *                |    |
|                           |    |
|                           |    |
|                           |    |
| Forgot your password?     |    |
| reiget year pacentera.    |    |
|                           |    |
|                           |    |
| SUBMIT                    |    |
|                           | Tu |
|                           |    |
|                           |    |
|                           |    |
|                           |    |
|                           |    |
|                           |    |

#### Forgot/Reset Password

If you have forgotten your password you can reset it on the login screen. Located above the blue sign in button select **Forgot your password?**.

You will then be instructed to enter the email linked to your dokshop account. Once entered, select **Reset Password**.

Once submitted, the system will confirm the entered email is attached to an active account. You will receive a password reset email once confirmed. Open the email and click the link to reset/change your password. Make sure to record your new password where you will have access to it.

Go back to the login screen and enter your new password.

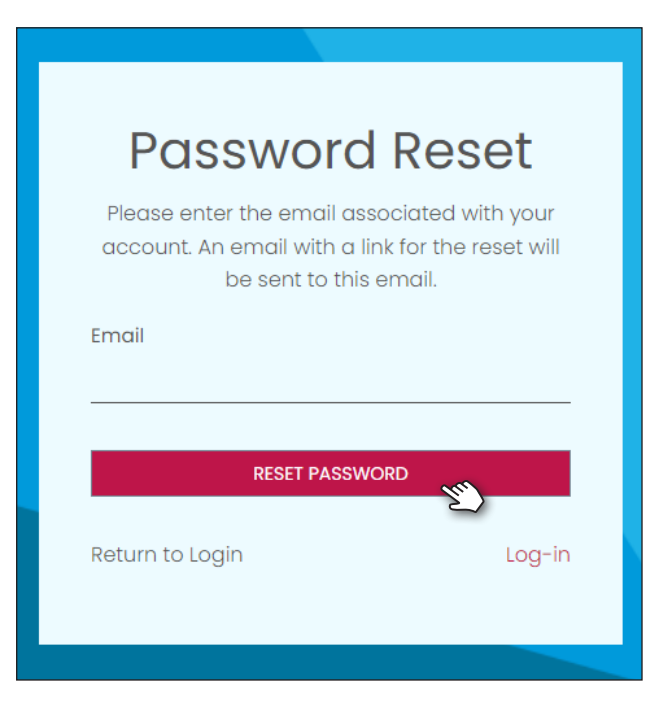

#### Welcome

On the welcome page, you have access to the following:

- Products View available categories and order products.
- Saved Carts Find saved carts from previous shopping sessions.
- Order History Find previous orders.
- Contact Contact the dokshop Customer Service Team for support.
- Profile View account settings and favorites page.
- Search Find items by keywords.
- **Shopping Cart** Select the shopping cart to view items in your open cart.

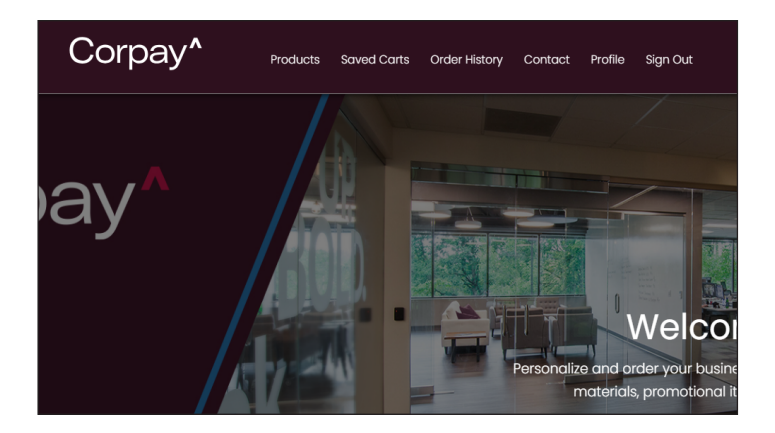

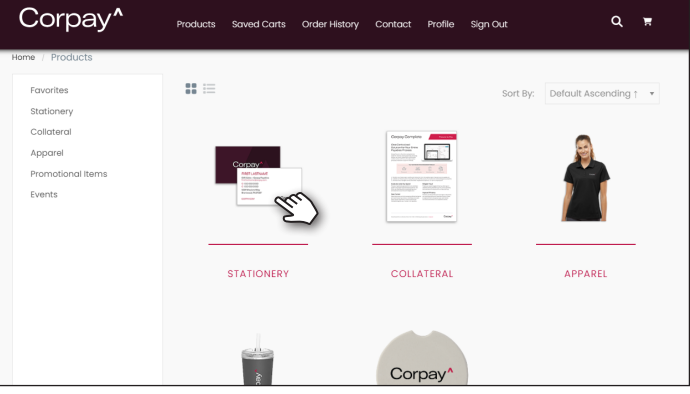

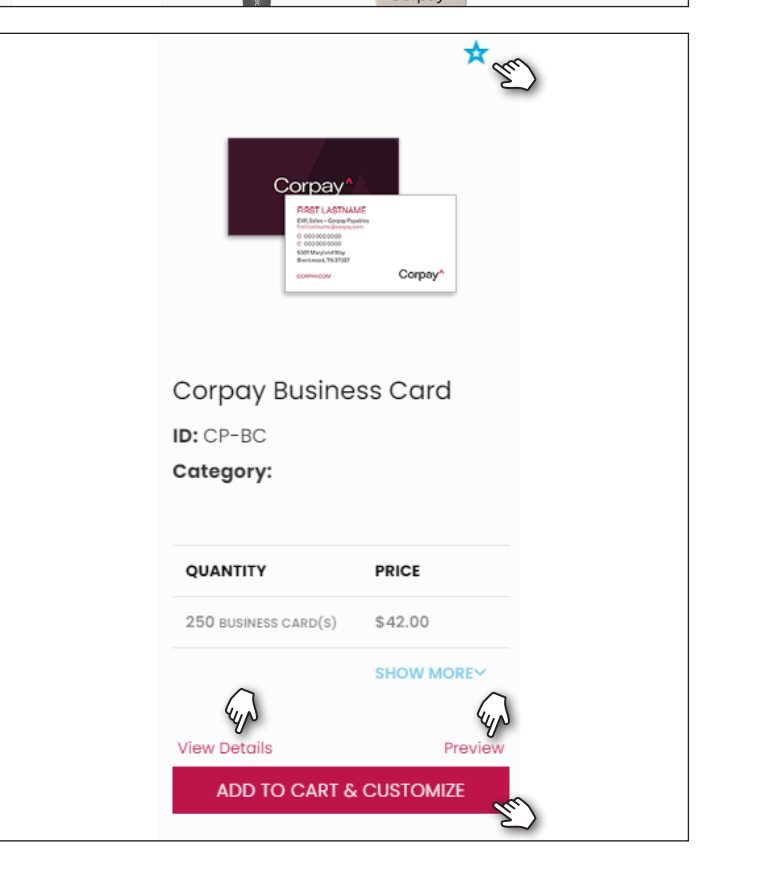

#### **Products**

Select **Products**, then choose a product category.

On the top level of a product, you can see the product name and order descriptions.

Select the **Preview** link to view a larger proof.

(For apparel items, you'll need to select the designated size before you can view a larger image of the product.)

You can also select **View Details** to see production information, expanded pricing and your order history for that product.

Select the **Favorites** star to save the product to your Favorites section.

If you wish to order an item that does not require personalization, select **Add to Cart** to proceed to the **Order** page.

If you do not see a product that you need, please reach out the the **dokshop Customer Service Team** to request adjustments to your account.

#### **Products - Inventory**

Inventory products are items that are pre-produced and typically ship within 1-2 business days.

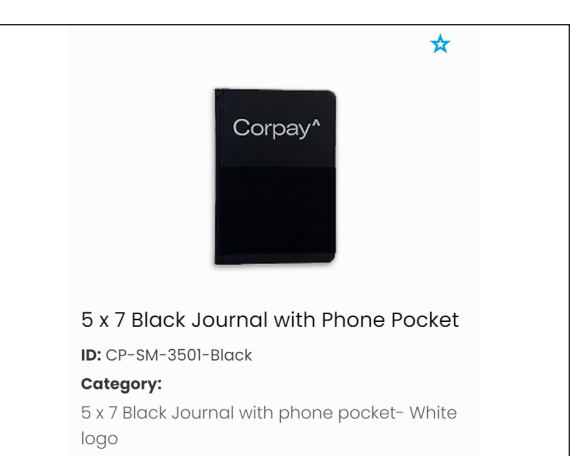

#### **Products - Static POD**

Static POD (print on demand) items are noncustomizable products that need to be produced before they are shipped. These items typically take 3-5 business days to produce and ship.

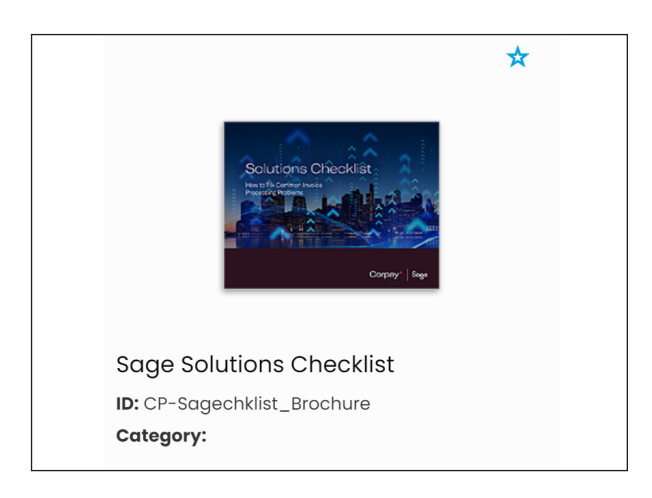

#### **Products - Dynamic POD**

Dynamic POD (print on demand) items are customizable products that need to be produced before they are shipped. These items typically take 3-5 business days to produce and ship.

#### **Products - Inventory Apparel**

Inventory Apparel products are pre-produced and decorated and typically ship within 1-2 business days. Please note there is a size guide available under item name for details on the size that will fit you best.

To return to the site after viewing the size guide, simply hit "Back" on the broser you are using.

ID: CP-A431

Category:

Click HERE to see size chart.

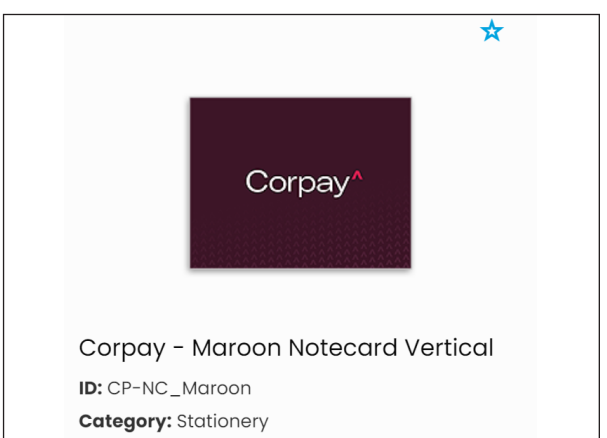

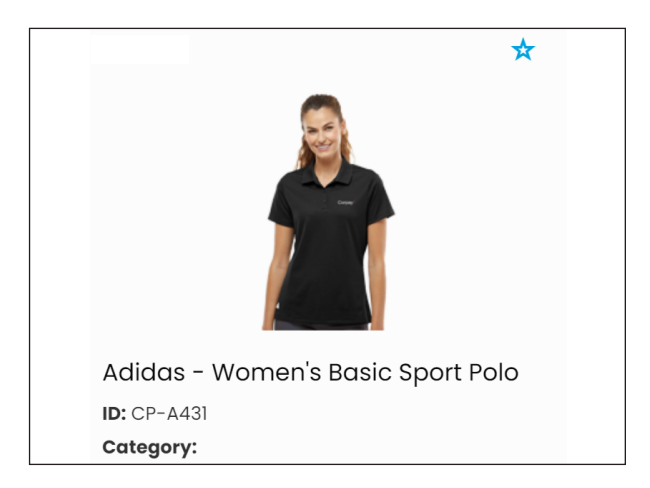

#### **Products - POD Apparel**

POD Apparel products are produced, decorated, and shipped as ordered. These items typically take approximately 10–12 business days to ship. Note that apparel is decorated as ordered and cannot be returned, so please check the size chart carefully before ordering.

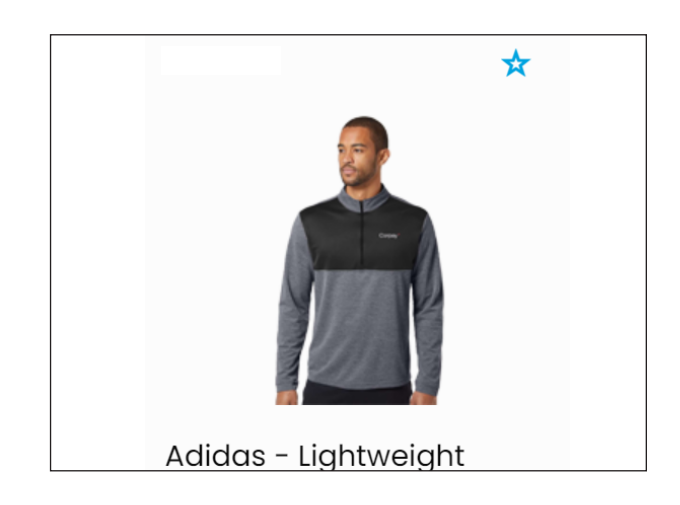

#### **Products - Customization Page**

For Dynamic POD products, select **Add to Cart & Customize** to proceed.

Select and fill out required and/or optional fields on the customization page.

\*indicates a required field.

Once you have filled out the form page, click **Generate Proof** to view your proof.

A proof of the product will be displayed for your review. Please note that this proof is an <u>exact</u> <u>representation</u> of what will print on the final product. Customized products cannot be returned, so please review your proof carefully before accepting.

You may select **Back** to make edits. If you are happy with your proof, select **Accept Proof** to continue.

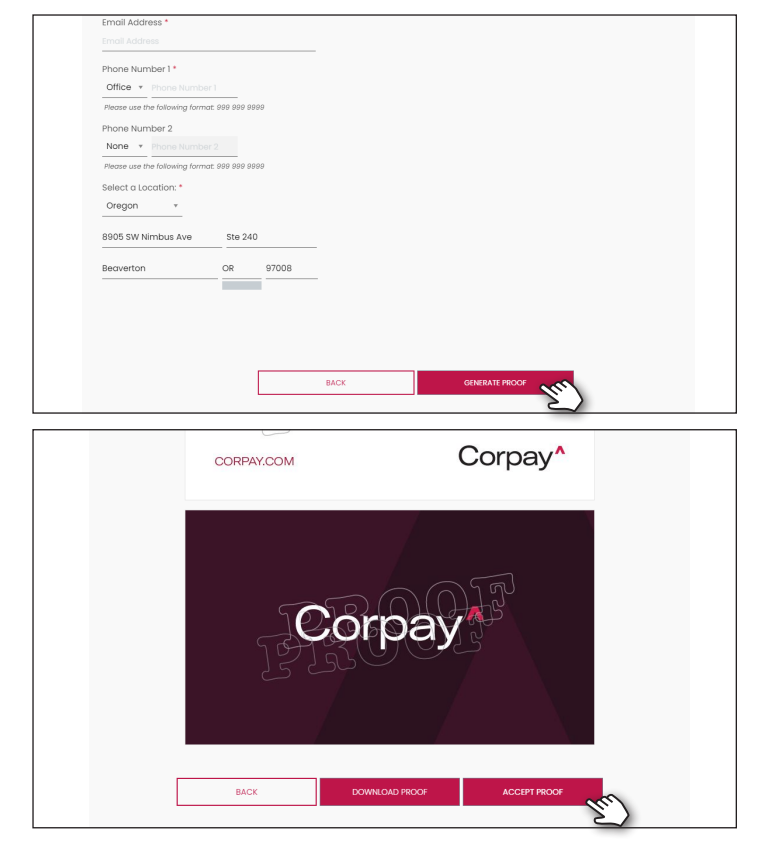

#### **Line Description & Quantity**

After selecting and/or personalizing an item, you will go to the **Order** page. On this page, you can enter the **Item Description** and choose your desired **Quantity**.

The **Item Description** will be your choice of how you want to describe your item to differentiate other products in your order.

When finished, select **Add to Cart**.

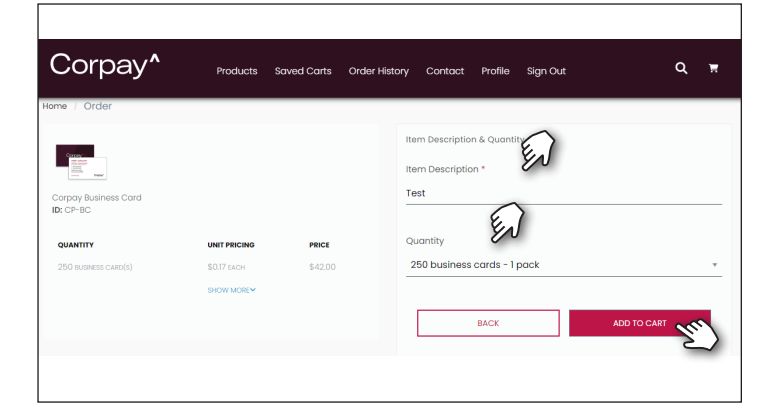

#### Cart

Once in your shopping cart, you may **Continue Shopping**, **Close and Save for Later** to finish later (accessible from Saved for Later link), or **Checkout**.

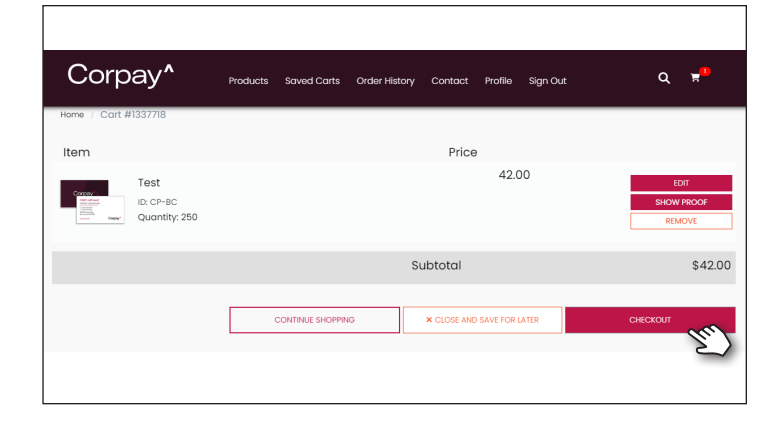

### **Shipping Destination**

When you select **Checkout** from the cart, you will see the Shipping Destination page.

If you have an address connected to your account, it will populate under the shipping address. Click **Edit** if you'd like to input another shipping address.

#### You can also Move Item to New Ship-To

**Destination** if you want to send different line items to different destinations.

Select **Continue** to review your order shipping methods.

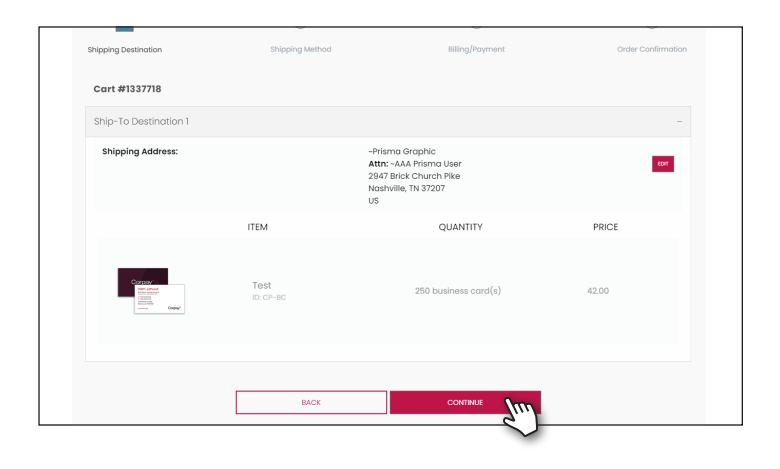

#### **Shipping Method**

Review and select your desired shipping method.

Select **Continue** to go to the billing/payment page.

Billing/Payment

Your order will be summarized for your review.

You must enter an order description (used in order history).

Verify your contact information. If you wish to send order and shipping confirmations to multiple email addresses, separate with a ",".

Once completed, select Submit Order.

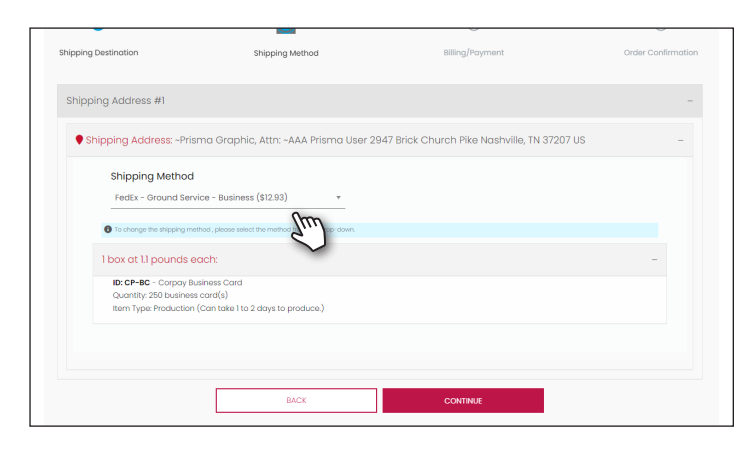

| 2937 E Broadway Road                                          | Address 2                            | ESTIMATED SHIPPING | 18.79 |
|---------------------------------------------------------------|--------------------------------------|--------------------|-------|
| Country *                                                     | City *                               | Order Total        | 60.79 |
| United States of America 🔹                                    | Phoenix                              | ordor rotar        | 00.70 |
| State/Region *                                                | Zip/Postal Code *                    |                    |       |
| Arizona *                                                     | 85040                                |                    |       |
| E Payment Information                                         | -                                    |                    |       |
| The charge for this order wil<br>statement as billed by Prism | l display on your card<br>a Graphic. |                    |       |
| First Name *                                                  | Last Name *                          |                    |       |
| John                                                          | Doe                                  |                    |       |
| Credit Card Number *                                          | Security Code *                      |                    |       |
| 0000000000000000000000                                        | 000                                  |                    |       |
| Expiration Month *                                            | Expiration Year *                    |                    |       |
| January *                                                     | 2024 *                               |                    |       |
|                                                               |                                      |                    |       |
|                                                               |                                      |                    |       |
|                                                               | BACK                                 |                    |       |
|                                                               | L                                    | <u> </u>           |       |

#### Confirmation

An order confirmation will display and be emailed to the order email address. In addition, a shipping confirmation with tracking information will be emailed when your order is on its way.

#### **Order History**

You can check your order's progress via the **Order History** page. Select **Manage** to access a detailed order summary with order contents, current order status, and tracking information.

If you wish to order a previously ordered product, select the **Reorder** button. If the item is customizable, you will have a chance to review and update any details before viewing a new proof and adding it to your cart.

| Order Number        |                   |                 |      |
|---------------------|-------------------|-----------------|------|
| 1007710             | Order Submitted   | Company Name    |      |
| 1337718             | 10/08/2024 ICH AM | Prisma          |      |
| Confirmation Number | Order Description | Contact Phone   |      |
| 1337718CORPA874IN   | Test Order        | 999.999.999     |      |
| Order Created       | Ordered By        |                 |      |
| 10/08/2024 11:13 AM | -AAA Prisma User  |                 |      |
| ITEM NAME           |                   | QUANTITY        | PRIC |
| Test<br>ID:CP-BC    | 250 bu            | usiness card(s) |      |
|                     |                   |                 |      |

| dokshop<br>powered by prisma                                                                                               | Support Hours:<br>888-365-741<br>6:00 AM - 5:00 PM MST<br>888-365-741<br>doksboot2xrismagtachic.com     |
|----------------------------------------------------------------------------------------------------|----------------------------------------------------------------------------------------------------|
| Thank you for your order! Your order has bee<br>for future reference. If you have questions and/                           | en submitted for processing. Please save this email<br>or comments about this order, please contact us. |
| Order Detail                                                                                                    |                                                                                                    |
| Order Number: 1337718                                                                                                    |                                                                                                    |
| Order Confirmation #: 1337718CORPA8                                                                                        | 74IN                                                                                                    |
| Company Name: Prisma                                                                                                    |                                                                                                    |
| Order Description: Test Order                                                                                              |                                                                                                    |
| Order Created on: 10/08/2024 11:13                                                                                         | AM                                                                                                    |
| Order Submitted on: 10/08/2024 11:19                                                                                       | AM                                                                                                    |
| Order Submitted by: ~AAA Prisma Use                                                                                        | er (phone: 999.999.9999)                                                                                |
| Line Item Detail                                                                                                    |                                                                                                    |
| Item: CP-BC<br>Line Item #: 3236662<br>Description: Test<br>Order OV; 250 business car<br>Delivery Print and Ship<br>Type: | Sell Price: 42.00<br>d Tac: 3.89                                                                        |
| This product ships to the following address:                                                                               |                                                                                                    |
| ~Prisma Graphic<br>Attn To: ~AAA Prisma User, 2947 Brick Chu                                                               | urch Pike, Nashville, TN 37207 US                                                                       |

| Corpay <b>^</b>     | Products Saved Carts Order History Contact Profile Sign Out Q 🗮                                                                                                    |
|---------------------|----------------------------------------------------------------------------------------------------|
| Home / Orders       |                                                                                                    |
| My Profile          | Orders                                                                                                    |
| 24. Delegate Access | Order Status * Order Age *                                                                                                    |
| 🖞 Orders            | All v Last 15 Days v                                                                                                    |
| ☆ Favorites         | Order Number                                                                                                    |
| Dashboard           | U Item Description                                                                                                    |
| Reports             | Enter your Item Description                                                                                                    |
| 🔒 Change Password   | Size 25 Orders + entries Sort Field Order Number + entries Sort Descending + entries                                                                                                    |
| 🕸 User Management   |                                                                                                    |
| 🗄 Data Tables 👻     | SEARCH                                                                                                    |
| 😤 Groups 🔻          |                                                                                                    |
| Saved For Later     | Result - Orders Artisp Order Number Steture Order Dans Created By Created Submitted                                                                                                    |
| J Contact Us        | Enclose         Create Code         Close Code         Close Code         Close Code         Close Code         Submitted         Submitted         Submitted         Test Order         -AAA Prismo User         10/98/2024         10/98/2024         10/98/2024         10/98/2024         10/98/2024         110/98/2024         110/98/2024         10/98/2024         110/98/2024         110/98/2024         110/98/2024         110/98/2024         110/98/2024         110/98/2024         110/98/2024         110/98/2024         110/98/2024         110/98/2024         110/98/2024         110/98/2024         110/98/2024         110/98/2024         110/98/2024         110/98/2024         110/98/2024         110/98/2024         110/98/2024         110/98/2024         110/98/2024         110/98/2024         110/98/2024         110/98/2024         110/98/2024         110/98/2024         110/98/2024         110/98/2024         110/98/2024         110/98/2024         110/98/2024         110/98/2024         110/98/2024         110/98/2024         110/98/2024         110/98/2024         110/98/2024         110/98/2024         110/98/2024         110/98/2024         110/98/2024         110/98/2024         110/98/2024         110/98/2024         110/98/2024         110/98/2024         110/98/2024         110/98/2024         110/98/2024         110/98/2024         110/98/2024         110/98/20 |
| 64 AL 4             |                                                                                                    |

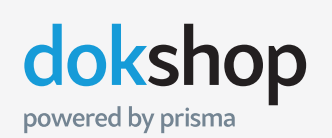

The customer service team at Prisma is here to help. If you need technical assistance, please reach out to us.

T 888-365-7411 E dokshop@poweredbyprisma.com 2937 East Broadway Road, Phoenix, Arizona 85040 M-F, 8am-5pm (MST)